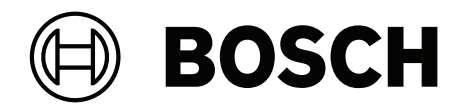

# **VRM Exporter**

Command line interface (CLI)

en Application note

# Table of contents

| 1   | Introduction                    | 4  |
|-----|---------------------------------|----|
| 2   | Examples                        | 5  |
| 2.1 | Operation via command line      | 5  |
| 2.2 | Operation via scheduling script | 6  |
| 2.3 | Operation via Task Scheduler    | 7  |
| 3   | Arguments                       | 12 |

## 1 Introduction

The VRM Exporter enables the block-based export of recordings managed by Video Recording Manager. The recording blocks are directly copied from the iSCSI storages and can optionally be converted to MP4 files.

To export recordings you can either use VRMeXport Wizard (graphical user interface) or the VRM Export command line interface (CLI).

The installer for VRMeXport Wizard also contains the VRM Export CLI.

This document contains a few examples how to use the VRM Export CLI and a list of all arguments, which can be passed to the VRM Export CLI.

### 2 Examples

### 2.1 Operation via command line

After installing the VRM Exporter, the directory containing the CLI executable should have automatically been added to the *Path* environment variable.

To check whether this has been configured correctly, open Command Prompt:

vrm\_export\_cli --help

If an error is displayed instead of the CLI help, fix the *Path* environment as follows:

- 1. Open Edit the system environment variables.
- 2. Click Environment Variables...
- 3. In the **System variables** table, select the path.
- 4. Click Edit..., then click New.
- 5. Insert C:\Program Files (x86)\Bosch\Video Recording Manager\VRM eXport Wizard
- 6. Click **OK** three times to close all opened windows.
- 7. Reopen Command Prompt and try to execute the command *vrm\_export\_cli --help* again.

**Note:** The installation directory might have been customized during installation. If this is the case, insert the customized installation directory containing the file **vrm\_export\_cli.exe** instead.

Before using the CLI, it is recommended to create a user who is only permitted to playback recordings.

- In this example, the user export with password **7Bkp#;^4La** is created.
- The IP address of the example VRM is **10.1.1.1**.

To export the last 24 hours of recordings from all cameras into a subdirectory of *D:\vrm-export*, issue the following command:

```
vrm_export_cli
--source https://10.1.1.1
--username export
--password "7Bkp#;^4La"
--destination D:\vrm-export
```

#### Note:

- Omit the line breaks, they are only used to improve readability. This also applies to the following code blocks.
- Do not forget to quote the *--password* argument using double quotes to prevent the shell from interpreting special characters contained in the password.
- If the destination path contains spaces, quote it in double quotes, for example --keypath "D:\vrm export".

If you use PowerShell, the history of executed commands is persited in a file. To get the history save path of PowerShell, execute (*Get-PSReadlineOption*).*HistorySavePath*. If you pass passwords as command line options, these are persited in the file as well and can potentially be read by a third party. To prevent this, omit the password option and input the password via standard input instead.

If the recording is encrypted, the redundancy key needs to be provided. Otherwise, the CLI cannot finish the conversion to the MP4 format.

In this example, the redundancy key is stored at  $D: \vrm-export \redundancy-key.pfx$  with password Sx23k#+5qV.

To provide the redundancy key, append --key-path and --key-password to the command:

```
vrm_export_cli
--source https://10.1.1.1
--username export
--password "7Bkp#;^4La"
--destination D:\vrm-export
--key-path D:\vrm-export\redundancy-key.pfx
--key-password "Sx23k#+5qV"
```

If the path to the redundancy key contains spaces, quote it in double quotes, for example -- key-path "D:\vrm export\redundancy key.pfx".

Again, if you use PowerShell and do not want passwords to be persited in the PowerShell history file, omit the password options and input the passwords via standard input instead.

#### 2.2 Operation via scheduling script

The installation directory of the VRM Exporter contains a scheduling script. This script can be used to schedule a daily run of the VRM Export CLI at 00:00 h.

The script uses Task Scheduler and encrypts passwords given to the VRM Export CLI to make them accessible only to the executing user account.

To run the scheduling script:

 Open the installation directory of the VRM Exporter C:\Program Files (x86)\Bosch \Video Recording Manager\VRM eXport Wizard

Note: The installation directory might have been customized during installation.

- 2. Right-click the file schedule\_vrm\_export.ps1 and click Run with PowerShell.
- Wait until the script asks for the parameters for the VRM Export CLI and input all parameters. Do not input the executable name vrm\_export\_cli.
   For the previous example, the input would be:

--source https://10.1.1.1

```
--username export
```

- --password "7Bkp#;^4La"
- --destination D:\vrm-export
- --key-path D:\vrm-export\redundancy-key.pfx
- --key-password "Sx23k#+5qV"

It does not matter whether you provide password options or not. The script will ask for all additionally required passwords.

If you want to customize the export duration, do not use *--start* and *--stop*, but use *--start-relative* and *--stop-relative* for relative times instead.

The scheduling script sets up the task to run even if the current user is not logged on. To do this, the script needs the Windows password of the logged on user account. Enter the password when the script asks for it.

The script finally reports that the task is scheduled.

To check whether the task functions properly:

1. Open Task Scheduler.

- 2. In the left tree, select **Task Scheduler Library**.
- 3. Select the **VRM export** task in the middle.
- 4. In the right menu, select Run. Task Scheduler will show whether the last execution was successful or not. For details, open the log file at %USERPROFILE%\Documents\Bosch\VRM \vrm\_export.log.

To customize the task:

- 1. Open Task Scheduler.
- 2. In the left tree, select Task Scheduler Library.
- 3. Select the **VRM export** task in the middle.
- 4. In the right menu, select **Properties**.

The task executes the PowerShell script located at %LOCALAPPDATA%\Bosch\Video Recording Manager\VRM eXport Wizard\run\_vrm\_export.ps1. In the last line of this script, you can change the parameters passed to the VRM Export CLI.

### 2.3 Operation via Task Scheduler

It is possible to manually create an export task using Task Scheduler. Bear in mind that you should not store the passwords passed to VRM Export CLI as clear text.

To manually create an export task:

1. Open Task Scheduler.

A C . . . .

2. In the right menu, click Create Task...

The **Create Task** dialog box is displayed.

- 3. Under the **General** tab, in the **Name:** field, enter a meaningful task name.
- 4. In the Security options section, select Run whether user is logged on or not.

| ing                      | gers Actions Cond               | itions Settings                  |                   |                      |
|--------------------------|---------------------------------|----------------------------------|-------------------|----------------------|
| Na <u>m</u> e:           | VRM export                      |                                  |                   |                      |
| Location:                | ١                               |                                  |                   |                      |
| Author:                  | CFU2FE-DESKTOP\c                | fu2fe                            |                   |                      |
| <u>D</u> escription:     |                                 |                                  |                   |                      |
| Security op<br>When runr | ions<br>ing the task, use the f | ollowing user account:           |                   |                      |
| CFU2FE-DE                | SKTOP\cfu2fe                    |                                  |                   | Change User or Group |
| O <u>R</u> un on         | y when user is logged           | on                               |                   |                      |
| Run <u>w</u> h           | ether user is logged or         | n or not                         |                   |                      |
| Do I                     | not store <u>p</u> assword. Th  | ne task will only have access to | local computer re | sources.             |
| Run w <u>i</u> t         | h highest privileges            |                                  |                   |                      |
|                          |                                 |                                  |                   |                      |

5. In the **Create Task** dialog box, click the **Triggers** tab.

| neral Trigger | s Actions Conditions Settings                              |             |
|---------------|------------------------------------------------------------|-------------|
| /hen you crea | te a task, you can specify the conditions that will trigge | r the task. |
| Trigger       | Details                                                    | Status      |
| Daily         | At 00:00 every day                                         | Enabled     |
|               |                                                            |             |
|               |                                                            |             |
|               |                                                            |             |
|               |                                                            |             |
|               |                                                            |             |
|               |                                                            |             |
|               |                                                            |             |
|               |                                                            |             |
|               |                                                            |             |
| New           | Edit Delete                                                |             |
|               |                                                            |             |

 Click New... to create a trigger. The New Trigger dialog box is displayed. 7. In the **New Trigger** dialog box, select the desired settings (In the following example, the task is launched daily at 00:00:00 h).

| New Trigger                                                                  |                                                                             |             |                    |                         | $\times$ |
|------------------------------------------------------------------------------|-----------------------------------------------------------------------------|-------------|--------------------|-------------------------|----------|
| Begin the task:<br>Settings                                                  | On a schedule                                                               |             | ~                  |                         |          |
| <ul> <li>One time</li> <li>Daily</li> <li>Weekly</li> <li>Monthly</li> </ul> | Start: 01/01/2021<br>Recur every: 1                                         | ■- 00:00:00 | 🔹 🗌 Synchro        | onize across time zones |          |
| Advanced settin                                                              | ngs                                                                         |             |                    |                         |          |
| Delay task                                                                   | for up to (random delay):<br>k every: 1 hour<br>all running tasks at end of | 1 hour      | for a duration of: | 1 day 🗸 🗸               |          |
| Stop task if                                                                 | it runs longer than:                                                        | 3 days      | ~                  |                         |          |
| Expire: 12                                                                   | /10/2022 🕞 13:48:56                                                         | *           | Synchronize        | across time zones       |          |
| ✓ Enabled                                                                    |                                                                             |             |                    |                         |          |
|                                                                              |                                                                             |             |                    | OK Cancel               |          |

8. Click **OK** to save the settings.

9. In the **Create Task** dialog box, click the **Actions** tab.

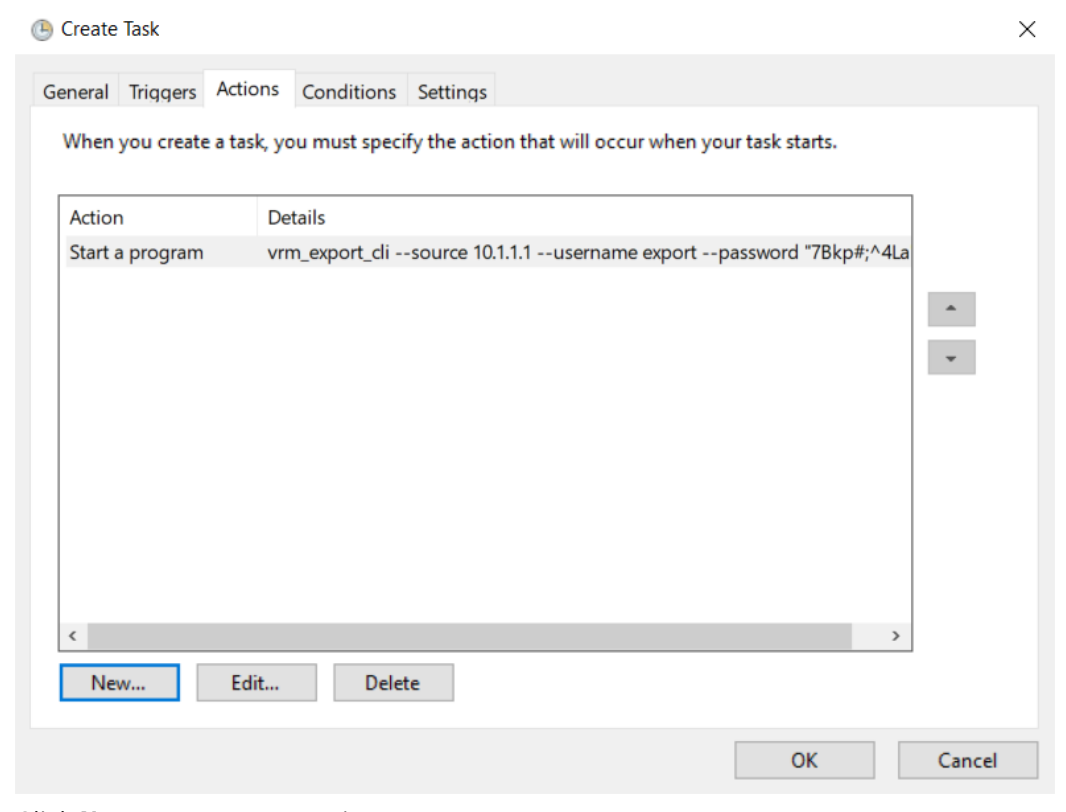

- Click New... to create an action. The New Action dialog box is displayed.
- 11. In the Program/Script field, enter vrm\_export\_cli.In the Add arguments (optional): field, enter all arguments.In the case of the previous example, this would be:

```
--source https://10.1.1.1
```

- --username export
- --password "7Bkp#;^4La"
- --destination D:\vrm-export

| key-pat           | ch D:\vrm-export\redundancy-key.p<br>ssword "Sx23k#+5qV" | ofx     |                  |          |
|-------------------|----------------------------------------------------------|---------|------------------|----------|
| New Actio         | n                                                        |         |                  | $\times$ |
| You mus           | t specify what action this task will perform.            |         |                  |          |
| Action:           | Start a program                                          |         | ~                |          |
| Settings          |                                                          |         |                  |          |
| <u>P</u> rogra    | m/script:                                                |         |                  |          |
| vrm_e             | port_cli                                                 |         | B <u>r</u> owse  |          |
| <u>A</u> dd ar    | guments (optional):                                      | -passwo | ord "Sx23k#+5qV" | ]        |
| S <u>t</u> art ir | (optional):                                              |         |                  |          |
|                   |                                                          |         |                  |          |
|                   |                                                          |         |                  |          |
|                   |                                                          |         |                  |          |
|                   |                                                          |         |                  |          |
|                   |                                                          |         |                  |          |
|                   |                                                          |         |                  |          |
|                   |                                                          |         |                  |          |
|                   |                                                          |         |                  |          |
|                   |                                                          | ОК      | Cancel           |          |

- 12. Click **OK** to save the settings.
- 13. In the **Create Task** dialog box, click OK to save the task. The export will now run daily at 00:00:00 h.

To check whether the task functions properly:

- 1. Open Task Scheduler.
- 2. In the right menu, click **Run**.

Task Scheduler will show whether the last execution was successful or not. For details, open the log file under %USERPROFILE%\Documents\Bosch\VRM \vrm\_export.log.

# 3 Arguments

The following table lists all arguments, which can be passed to the VRM Export CLI.

| Argument           | Description                                                                                                    |
|--------------------|----------------------------------------------------------------------------------------------------|
| source ARG         | Address of Video Recording Manager from which recordings<br>should be exported.<br>- Required.<br>The address can be an IPv4 address, an IPv6 address in square<br>brackets, or a hostname. To use HTTPS, prepend the address<br>with <b>https://</b> .                                                                             |
| username ARG       | Username of the Video Recording Manager user for the export.<br>– Required.                                                                                                    |
| password ARG       | Password of the Video Recording Manager user for the export.<br>If this option is not given, the password is read from standard<br>input.                                                                                                    |
| destination ARG    | <ul> <li>Destination path for storing the export.</li> <li>Required.</li> <li>The path must point either to a local drive or to a mounted network drive. The export is stored in a subdirectory with the export name.</li> </ul>                                                                                                    |
| type ARG           | <ul> <li>Type of the export.</li> <li>Possible options: <i>block</i>, <i>mp4</i>, <i>all</i>. By default, <i>all</i> is used.</li> <li><i>block</i>: Only the raw recording blocks are stored</li> <li><i>mp4</i>: Only the MP4 files are stored</li> <li><i>all</i>: The raw recording blocks and MP4 files are stored.</li> </ul> |
| track-ids ARG      | Track IDs of the cameras, from which the desired recordings<br>should be exported, separated by commas.<br>If this option is not given, the export includes all cameras<br>managed by Video Recording Manager.                                                                                                    |
| start ARG          | <pre>Start the export at the given local time (YYYY-MM-<br/>DDThh:mm:ss).<br/>This option must not be used in combination withstart-<br/>relative.<br/>If no start option is given, the export starts 24 hours before<br/>the current time.</pre>                                                                                   |
| start-relative ARG | Start the export the given number of hours before the current<br>time.<br>This option must not be used in combination with <i>start</i> .<br>If no start option is given, the export stops at the current time.                                                                                                    |
| stop ARG           | Stop the export at the given local time (YYYY-MM-<br>DDThh:mm:ss).<br>This option must not be used in combination withstop-<br>relative.<br>If no stop option is given, the export stops at the current time.                                                                                                    |

| Argument            | Description                                                                                                    |
|---------------------|----------------------------------------------------------------------------------------------------|
| stop-relative ARG   | Stop the export the given number of hours before the current time.<br>This option must not be used in combination with <i>stop</i> .<br>If no stop option is given, the export stops at the current time.                                                                                                    |
| bandwidth-limit ARG | Limit the bandwidth of the export per target (in kbit/s).<br>If this option is not given, the bandwidth is unlimited.<br>This option should be set to prevent affecting ongoing<br>recordings.                                                                                                    |
| session-limit ARG   | Limit the number of iSCSI sessions to use in parallel for the<br>export.<br>If this option is not given, the number of sessions is limited to<br>16.<br>At most one session per target is used.                                                                                                    |
| name ARG            | Name the export.<br>The name must only consist of <b>0-9, a-z, A-Z, .,</b> -, and<br>If this option is not given, a name in the format <b>YYYY-MM-<br/>DDThh.mm.ss_YYYY-MM-DDThh.mm.ss</b> is generated, where<br>the first part denotes the start time of the export and the<br>second part denotes the stop time of the export. |
| key-path ARG        | Path to the redundancy key for decrypting the recording.<br>This option is not applicable for type block.                                                                                                    |
| key-password ARG    | Password of the redundancy key for decrypting the recoridng.<br>This option is not applicable for type block.<br>If -key-path is given and this option is not given, the password<br>is read from standard input.                                                                                                    |
| help                | Show the help menu.                                                                                                    |

Bosch Security Systems B.V. Torenallee 49 5617 BA Eindhoven Netherlands www.boschsecurity.com © Bosch Security Systems B.V., 2022